## AIM

## How To Access Your Student Account the First Time

| 1. Go to nscc.edu                                                                      | Nashville State<br>Nashville State<br>Atmessions Anademics Minancial ad a Turtion Current Stigents Q<br>Nashville's Community College<br>Mark Your Turnet                                                                                                    |
|----------------------------------------------------------------------------------------|----------------------------------------------------------------------------------------------------|
| 2. Use the mouse to<br>hover over <b>Current</b><br><b>Students</b>                    | NASTIVILLE STATE<br>Admissions + Academics + Rhancial and a turtion + Consent students • 9                                                                                                    |
| 3. Select Access Center                                                                | Last     model and the second second se |
| 4. Scroll down to click<br>on<br><b>Click here for online</b><br><b>form.</b>          | The Accommodation Process 1. Provide contact info, accommodation information, and medical documentation. Click here for online form.                                                                                                    |
| 6. Click<br>Sign In                                                                    | LEASE CHOOSE FROM THE FOLLOWING OPTIONS         Image: Constraint of the second second secon                                |
| 7. Enter your<br><b>"A" Number:</b><br>and<br><b>Password:</b> .<br>Click <b>LOGIN</b> | MyNSCC Secure Login "A" Number: Password: Password Art. Working? (Create Next, Change, or Forgottan) LOCIN                                                                                                    |

## AIM

How To Access Your Student Account the First Time

| <ul> <li>8. When you login for the first time, you need to sign some required forms.</li> <li>Click on</li> <li>&gt; Academic Integrity</li> </ul> | My Dashboard         Honse > My Dashboard >> Required Forms         SMS (Text Messaging)         Status: In-Active         Update Preference         > My Dashboard         > My Dashboard         > My Dashboard         > My Dashboard         > My Dashboard         > My Dashboard         > My Dashboard         > My Dashboard         > My Dashboard         > My Strike         > Additional Account of the strike Format Textbook         > Additional Account of the strike format Textbook                                                                                                    |
|----------------------------------------------------------------------------------------------------|----------------------------------------------------------------------------------------------------|
| <ul><li>9. You will see the different agreements you will need to sign.</li><li>Read through each agreement.</li></ul>                             | FORM Detail         Name: Multiple Agreements - Please Review All Agreements Carefully         Form Content:         Form Content:         Informise not to cheat or to use other students' work or to plagiarize materia copyrighted sources. I understand I may consult with my instructors if I have questions about this policy.         Informise not to cheat or to use other students' work or to plagiarize materia copyrighted sources. I understand I may consult with my instructors if I have questions about this policy.         Inderstand that it is my responsibility to meet with the Access Center to re accommodations, provide documentation and this needs to be done in a tim understand that I need to contact the Access Center if my accommodations, provided. |
| 10. Scroll to the bottom<br>to enter your <b>Signature:</b><br>Type your name exactly<br>as it appears below the<br>Signature box.                 | Your Consent         Signature::         Note: Please sign exactly as                                                                                                    |
| 11. Click the<br><b>Submit Form</b><br>button                                                                                                    | By submitting this form, you have agreed to the terms and conditions specified above: Submit Form                                                                                                    |